## 電話番号の確認方法

- 1. 本製品に SIM カードを挿入し、電源をいれます。
- 2. 本製品とパソコンなどの機器を無線 LAN 接続します。
- 3. 無線 LAN 機器の Web ブラウザを起動し、アドレス欄に「http://192.168.255.1/」と入力するとログイン画面が表示 されます。
- 4. パスワード欄にパスワードを入力し、「ログイン」をクリックします。

画面イメージは、Windows 7 パソコンの Internet Explorer 9 を例に説明しています。

ログインパスワードは本製品お買い上げ時、「1234」に設定されています。セキュリティ保護のため、変更することをお勧めします。

| Http://192.168:255.1/ |                                                     | <b>↑</b> ★ ₽ |
|-----------------------|-----------------------------------------------------|--------------|
|                       | FS010W 設定ツール                                        | 用於我们有容易      |
| C                     | パスワード<br>■パスワードを記憶する<br>ログイン                        |              |
|                       |                                                     |              |
|                       | Copyright FUISOFT INCORPORATED, All right reserved. |              |

5. 画面左の設定メニューより[WAN ステータス]をクリックします。

|                        | FS010W 設定ツール                      |                    |      |  |
|------------------------|-----------------------------------|--------------------|------|--|
| ຜບອດ                   | SIMの状態                            | 受信レベル              | 電池技量 |  |
| かんたん設定                 | 0                                 | Tail               | m    |  |
| 基本情報                   | Contraction and the second second |                    |      |  |
| wanz <del>7</del> —9.2 | WANステータス                          |                    |      |  |
| 無線LANステータス<br>パージョン情報  | ネットワーク名                           | DOCOMO             |      |  |
|                        | ネットワーク(3GATE)                     | LTE                |      |  |
| 通信設定                   | 電話垂号                              | 1010/07070         |      |  |
| WAN                    | IMEI                              | THE STOCKED        |      |  |
| 用線LAN                  | IP7FL-2                           | 102 100 2010       |      |  |
| NAT                    | DNS <sup>10</sup> -15             | 100.000.00.00      |      |  |
|                        |                                   | alasi aree asi asi |      |  |
| JATABE                 | 接続時間                              | 01:12:10 通信情報)セット  |      |  |
| バスワード変更                |                                   |                    |      |  |
| 工場出何設定                 |                                   |                    |      |  |
| アップデート                 |                                   |                    |      |  |
| 本体再起動                  |                                   |                    |      |  |

6. 「WAN ステータス」画面の「電話番号」欄に、SIM カードに登録されている電話番号が表示されます。